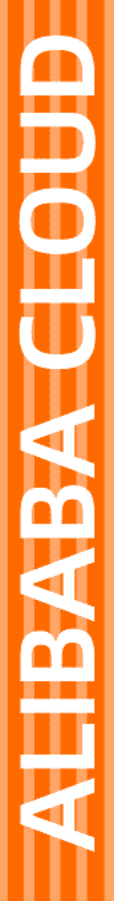

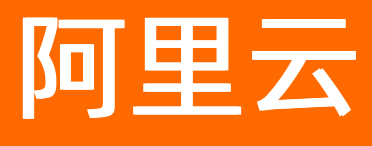

# Web应用托管服务 教程

文档版本: 20210908

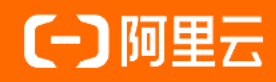

### 法律声明

阿里云提醒您在阅读或使用本文档之前仔细阅读、充分理解本法律声明各条款的内容。 如果您阅读或使用本文档,您的阅读或使用行为将被视为对本声明全部内容的认可。

- 您应当通过阿里云网站或阿里云提供的其他授权通道下载、获取本文档,且仅能用 于自身的合法合规的业务活动。本文档的内容视为阿里云的保密信息,您应当严格 遵守保密义务;未经阿里云事先书面同意,您不得向任何第三方披露本手册内容或 提供给任何第三方使用。
- 未经阿里云事先书面许可,任何单位、公司或个人不得擅自摘抄、翻译、复制本文 档内容的部分或全部,不得以任何方式或途径进行传播和宣传。
- 由于产品版本升级、调整或其他原因,本文档内容有可能变更。阿里云保留在没有 任何通知或者提示下对本文档的内容进行修改的权利,并在阿里云授权通道中不时 发布更新后的用户文档。您应当实时关注用户文档的版本变更并通过阿里云授权渠 道下载、获取最新版的用户文档。
- 4. 本文档仅作为用户使用阿里云产品及服务的参考性指引,阿里云以产品及服务的"现状"、"有缺陷"和"当前功能"的状态提供本文档。阿里云在现有技术的基础上尽最大努力提供相应的介绍及操作指引,但阿里云在此明确声明对本文档内容的准确性、完整性、适用性、可靠性等不作任何明示或暗示的保证。任何单位、公司或个人因为下载、使用或信赖本文档而发生任何差错或经济损失的,阿里云不承担任何法律责任。在任何情况下,阿里云均不对任何间接性、后果性、惩戒性、偶然性、特殊性或刑罚性的损害,包括用户使用或信赖本文档而遭受的利润损失,承担责任(即使阿里云已被告知该等损失的可能性)。
- 5. 阿里云网站上所有内容,包括但不限于著作、产品、图片、档案、资讯、资料、网站架构、网站画面的安排、网页设计,均由阿里云和/或其关联公司依法拥有其知识产权,包括但不限于商标权、专利权、著作权、商业秘密等。非经阿里云和/或其关联公司书面同意,任何人不得擅自使用、修改、复制、公开传播、改变、散布、发行或公开发表阿里云网站、产品程序或内容。此外,未经阿里云事先书面同意,任何人不得为了任何营销、广告、促销或其他目的使用、公布或复制阿里云的名称(包括但不限于单独为或以组合形式包含"阿里云"、"Aliyun"、"万网"等阿里云和/或其关联公司品牌,上述品牌的附属标志及图案或任何类似公司名称、商号、商标、产品或服务名称、域名、图案标示、标志、标识或通过特定描述使第三方能够识别阿里云和/或其关联公司)。
- 6. 如若发现本文档存在任何错误,请与阿里云取得直接联系。

# 通用约定

| 格式          | 说明                                        | 样例                                              |
|-------------|-------------------------------------------|-------------------------------------------------|
| ⚠ 危险        | 该类警示信息将导致系统重大变更甚至故<br>障,或者导致人身伤害等结果。      |                                                 |
| ▲ 警告        | 该类警示信息可能会导致系统重大变更甚<br>至故障,或者导致人身伤害等结果。    | 警告<br>重启操作将导致业务中断,恢复业务<br>时间约十分钟。               |
| 〔) 注意       | 用于警示信息、补充说明等,是用户必须<br>了解的内容。              | 大意<br>权重设置为0,该服务器不会再接受新<br>请求。                  |
| ? 说明        | 用于补充说明、最佳实践、窍门等 <i>,</i> 不是<br>用户必须了解的内容。 | ⑦ 说明<br>您也可以通过按Ctrl+A选中全部文件。                    |
| >           | 多级菜单递进。                                   | 单击设置> 网络> 设置网络类型。                               |
| 粗体          | 表示按键、菜单、页面名称等UI元素。                        | 在 <b>结果确认</b> 页面,单击 <b>确定</b> 。                 |
| Courier字体   | 命令或代码。                                    | 执行    cd /d C:/window    命令,进入<br>Windows系统文件夹。 |
| 斜体          | 表示参数、变量。                                  | bae log listinstanceid                          |
| [] 或者 [alb] | 表示可选项,至多选择一个。                             | ipconfig [-all -t]                              |
| {} 或者 {a b} | 表示必选项,至多选择一个。                             | switch {act ive st and}                         |

## 目录

| 1.使用CLI部署Jenkins    | 05 |
|---------------------|----|
| 2.在Web+控制台部署Jenkins | 07 |
| 3.一键启动WordPress     | 13 |
| 4.使用Web+托管静态资源网站    | 15 |

### 1.使用CLI部署Jenkins

Web+支持基于应用配置模版搭建专属环境。在应用配置模版中,可以预先自定义应用用到的资源、网络环境、程序路径等基本信息。本教程将以在CLI中使用Jenkins模板搭建部署环境为例,描述如何通过应用模版搭建一个可运行的环境。

#### 前提条件

开通Web+相关服务并授权

步骤一:下载并安装命令行工具

在Linux或macOS两个操作系统内,执行以下命令下载并安装CLI。

eval "\$(curl -s -L https://webplus-cn-shenzhen.oss-cn-shenzhen.aliyuncs.com/cli/install.sh)"

#### 步骤二:配置命令行工具

执行以下命令,使用您的注册账号的AccessKey ID和AccessKey Secret来完成CLI的注册配置,选择环境所在 地域,创建一个例如叫*demo*的文件夹。

wpctl configure --access-key-id "\$ALICLOUD\_ACCESS\_KEY" --access-key-secret "\$ALICLOUD\_SECRET\_KEY" -- region "\$ALICLOUD\_REGION" --profile demo

? 说明

- 上述命令中ACCESS\_KEY\_ID和ACCESS\_KEY\_SECRET的获取方法,请参见。
- REGION参数是Web+部署应用所在的地域,Web+支持的地域请参见支持地域。

#### 步骤三:下载Jenkins启动模版

Wpfile内保存了创建或更新环境的配置信息。Web+创建了一份Jenkins环境的模板,您可以通过执行以下命令下载模版,并将模板保存到Wpfile文件中。

wget http://aliwebx-sz.oss-cn-shenzhen.aliyuncs.com/docs/course/Jenkins5Wpfile -O Wpfile

⑦ 说明 使用Jenkins的启动模版,Web+将使用按量付费的方式,在默认的VPC与VSwitch下购买一台 规格为ecs.g5.large(2 vCPU 8 GiB)的ECS实例,并安装AliyunLinux系统,然后将Jenkins.war文件部署 至购买的ECS实例上。

#### 步骤四:基于Jenkins模版创建部署环境

执行以下命令创建一个Web+的应用和部署环境。执行以下命令后,Web+将自动读取*Wpfile*内配置模板内容,基于Jenkins模板去创建环境。

wpctl env:apply --app WebPlusJenkins --env WebPlusJenkinsDemoEnv --create-on-absent

⑦ 说明 该部署操作首次执行时会耗时较久,请耐心等待约5分钟至环境创建完成。

#### 步骤五:访问部署环境

当应用和环境创建完成后,Web+将为您代购模板中的配置资源,需等待约2分钟至资源购买完成。您可使用以下命令访问部署环境。

1. 执行以下命令切换至创建的应用和部署环境。

wpctl env:use WebPlusJenkinsDemoEnv --app WebPlusJenkins

2. 执行以下命令查看事件列表。

wpctl env:events

3. 执行以下命令查看环境信息并获取应用链接。

wpctl env:info

#### 步骤六:安装Jenkins模板环境

使用浏览器打开上面步骤配置的部署环境之后,您将开始安装lenkins模板的环境,在安装的过程中, Jenkins 会提示输入管理员密码,该密码可从文件 /home/admin/.jenkins/secrets/initialAdminPassword 从获取,您可在CLI中执行以下命令查看密码。

wpctl env:exec WebPlusJenkinsDemoEnv "cat /home/admin/.jenkins/secrets/initialAdminPassword"

#### 更多信息

- 使用控制台部署应用请参见: 部署应用。
- CLI相关的更多命令请参见: CLI命令。

## 2.在Web+控制台部署Jenkins

Web+支持基于应用配置模版搭建专属环境。在应用配置模版中,可以预先自定义应用用到的资源、网络环境、程序路径等基本信息。本教程将以在Web+控制台使用Jenkins模板搭建部署环境为例,描述如何通过应用模版搭建一个可运行的环境。

#### 前提条件

开通Web+相关服务并授权

#### 步骤一:下载Jenkins部署包

从Jenkins官方网站下载部署包: Generic Java package (.war)。

#### 步骤二: 创建应用并部署

使用Web+部署应用时,您需先创建一个应用和部署环境,将应用部署包上传到应用所在的部署环境内,然 后配置环境参数并完成应用部署。

- 1. 登录Web+控制台,并在页面左上角选择所属地域。
- 2. 在应用基本信息页签设置应用基本信息,设置完成后单击下一步。

| 技术栈类型*     | Tomcat<br>运行在Tomcat容器中的Java应用,<br>支持WAR和ZIP类型的部署程序包。                        | (ult)   | Java<br>无需运行在独立应用容器中的Java应<br>用,支持FatJAR和ZIP类型的部署程<br>序包。            |          | Node.js<br>Node.js应用,支持ZIP类型的部署程<br>序包。      |
|------------|-----------------------------------------------------------------------------|---------|----------------------------------------------------------------------|----------|----------------------------------------------|
|            | Go<br>-= この<br>編译为可执行文件的Go应用,支持<br>ZIP类型的部署程序包。                             | php     | PHP<br>运行在FastCGI Process Manager<br>(FPM)中的PHP应用,支持ZIP类<br>型的部署程序包。 | ę        | Python<br>Python应用,支持ZIP关型的部署程<br>序包。        |
|            | ASP.NET Core<br>自包含(Self-Contained)类型的<br>ASP.NET Core应用,支持ZIP类型的<br>部署程序包。 |         | Ruby<br>Ruby应用,支持ZIP类型的部署程序<br>包。                                    | N        | Native<br>任何可以被编译为原生程序的应用,<br>支持ZIP类型的部署程序包。 |
| 应用名称 *     | Jenkins-demo                                                                |         |                                                                      |          | 12/64                                        |
| 应用描述       | 请输入一段描述信息帮助您识别这个应用,长度不超过1                                                   | 024个字符。 |                                                                      |          | 0/1024                                       |
| 使用共享存储空间 🚺 |                                                                             |         |                                                                      |          |                                              |
| 参数         |                                                                             |         | 描述                                                                   |          |                                              |
| 技术栈类型      |                                                                             |         | 根据您的实际业务需<br>选择Java。                                                 | 求选择技;    | 术栈类型,在本教程中                                   |
| 应用名称       |                                                                             |         | 设置应用名称,此处                                                            | 以Jenkins | -demo作为示例。                                   |
| 应用描述       |                                                                             |         | 输入创建应用的描述                                                            | 信息,可     | 以选择不设置。                                      |

| 参数       | 描述                                                                                                    |
|----------|----------------------------------------------------------------------------------------------------|
| 使用共享存储空间 | 使用共享存储空间是指在应用生命周期的整个过程<br>中,上传的部署包、采集的日志和诊断信息等都将存<br>储在该空间中,降低了产品的使用成本。如果您对数<br>据隐私有较高要求,可以选择关闭该功能,这时所有<br>数据将存储在您自己的OSS空间内。 |

3. 在部署环境信息页面设置环境和部署包信息,完成设置后单击下一步。

| → 应用基本信息 - |                                        | <b>斎信息</b> 3 配置                                                                           |
|------------|----------------------------------------|-------------------------------------------------------------------------------------------|
|            |                                        |                                                                                           |
| 技术栈版本 *    | OpenJDK 8 / Aliyun Linux 2.1903 (推荐版本) | ~                                                                                         |
| 部署环境名称 *   | doc-demo-env                           | 12/64                                                                                     |
| 部署环境描述     | 请输入一段描述信息帮助您识别这个部署环境,长度不超过1024个字符。     |                                                                                           |
|            |                                        | 0/1024                                                                                    |
| 邻国有亚语 *    |                                        | 0/1024                                                                                    |
|            | C TIGHBER C BURNNER                    |                                                                                           |
| 上传文件 *     | 选择文件                                   |                                                                                           |
| 部署包版本 *    | 20200505.223115                        | 15/64                                                                                     |
| 版本描述       | 请输入一段描述信息帮助您识别这个版本,长度不超过1024个字符。       |                                                                                           |
|            |                                        | 0/1024                                                                                    |
|            |                                        |                                                                                           |
| 参数         |                                        | 描述                                                                                        |
| 技术栈版本      |                                        | 在下拉列表中选择技术栈版本。                                                                            |
| 部署环境名称     |                                        | 设置部署环境名称,此处设置为doc-test-env作为示<br>例。                                                       |
| 部署环境描述     |                                        | 输入创建应用的部署环境的描述,您可以选择性设置<br>该描述信息。                                                         |
| 部署包来源      |                                        | 您可以选择 <b>上传本地程序</b> 或使用示例程序。此处选<br>择上传本地程序作为示例,上传在步骤一:下载<br>Jenkins部署包中下载的jenkins.war部署包。 |
| 部署包版本      |                                        | Web+会默认生成一个部署包版本号,您也可以自定义<br>该版本。                                                         |
| 版本描述       |                                        | 输入一段描述信息帮助您识别部署包的版本,您可以<br>选择性设置该描述信息。                                                    |

- 在配置页签选择预设配置模式为自定义。完成以下设置后单击用自定义配置创建。然后在弹出的操作 清单对话框中单击确定完成部署环境的创建。
  - i. 在左侧的部署环境架构图中,单击**主机实例**卡片。
  - ii. 在**主机实例**页面保持实例规格和实例大小等参数的默认设置。

iii. 将主机实例的页面滚动下滑到登录凭证区域,选择登录凭证为密码,然后输入此ECS实例的root用 户的密码。

| <b>登录凭证</b><br>请选择登录凭证                                                      |
|-----------------------------------------------------------------------------|
| 密钥对         • 密码         · 创建后设置                                            |
| 长度为8至30个字符,必须同时包含大小写英文字母、数字和特殊符号中的三类字符,特殊符号可以是:()`~!@#\$%^&*+= {]:;;'<>,;?/ |
|                                                                             |
|                                                                             |
|                                                                             |

 ↓ 注意 请记住您设置的密码,后续步骤需要使用该密码登录到ECS实例获取Jenkins的初始 登录密码。

- 5. 在完成创建页签单击查看部署环境日志。
- 6. 在**变更事件**对话框等待变更完成,然后关闭该对话框进入部署环境详情界面,单击**公网访问地址**右侧 的URL即可访问Jenkins系统。

### 步骤三: 配置安装Jenkins

根据上述步骤完成应用的创建和部署后,即可访问Jenkins系统完成配置安装。

1. 等待Jenkins初始化完成,即出现以下登录页面。

| 入门 |                                                      |
|----|------------------------------------------------------|
|    |                                                      |
|    | 解锁 Jenkins                                           |
|    | 为了确保管理员安全地安装 Jenkins,密码已写入到日志中(不知道在哪里?)该文件在<br>服务器上: |
|    | /home/admin/.jenkins/secrets/initialAdminPassword    |
|    | 请从本地复制密码并粘贴到下面。                                      |
|    | 管理员密码                                                |
|    | 继续                                                   |

i. 使用root用户和创建ECS实例时设置的密码登录到该ECS实例中。

ii. 在ECS实例中执行以下命令。

cat /home/admin/.jenkins/secrets/initialAdminPassword

- iii. 在解锁Jenkins页面将输出结果填入管理员密码输入框内,单击继续。
- 2. 根据需要选择安装推荐的插件还是选择插件来安装,然后等待插件安装完成。

| ł    | 自定义Jenkins<br>插件通过附加特性来扩展Jenkins以济 | 满足不同的需求。     |
|------|------------------------------------|--------------|
| [    | 安装推荐的插件                            | 选择插件来安装      |
|      | 安装Jenkins社区推荐的插<br>件。              | 选择并安装最适合的插件。 |
|      |                                    |              |
| ? 说明 | 插件安装过程会持续一段时间,请耐心                  | 》等待。         |

3. 插件安装成功以后,进入创建第一个管理员用户页面,输入登录的用户名和密码,单击保存并完成。

| <section-header><form><form></form></form></section-header>                                                                                                    | <section-header><section-header><form><form><form><form><form><form></form></form></form></form></form></form></section-header></section-header>                                                                                                    | 新于八门                   |                                                                                                    |                                                                     |      |
|----------------------------------------------------------------------------------------------------|----------------------------------------------------------------------------------------------------|------------------------|----------------------------------------------------------------------------------------------------|---------------------------------------------------------------------|------|
| Jenkins 2.22.1       使用admin账户继续 保存并         E实例配置页面确认Jenkins的访问地址,单击保存并完成。         新手入门         Simplane Line Line Line Line Line Line Line Li                                                                                  | Jenkins 2.22.1       使用admin限户继续       保存并2         医实例配置页面确认Jenkins的访问地址,单击保存并完成。         新手入门         新手入门         Jenkins URI:       Lup/Lup       Lup/Lup       Lup/Lup       Lup/Lup       Lup/Lup       Lup/Lup       Lup/Lup       Lup/Lup       Lup/Lup       Lup       L |                        | <b>仓J建第一个管</b><br>mP名:<br>密码:<br>确认密码:<br>全名:<br>电子邮件地址:                                                                                                    | 管理员用户                                                               |      |
| 新手入门                                                                                                    | 新手入门                                                                                                    | Jenkins 2.22;          | 1                                                                                                    |                                                                     |      |
| シート       http://:       ・・・・・・・・・・・・・・・・・・・・・・・・・・・・・・・・・・・・                                                                                                    | Sector Description       http://       ・         Jenkins URL:           Jenkins URL 用于给各种Jenkins资源提供绝对路径链接的根地址。这意味着对于很多Jenkins特色是需要正确设置的,例如: 邮件通知、PR状态更新以及提供给构建步骤的BUILD_URL环境变量。         推荐的默认值显示在尚未保存,如果可能的话这是根据当前请求生成的。最佳实践是要设置这个值,用户可能会需要用到。这将会避免在分享或者查看链接时的困惑。                                                                                                    | ⋮实例配                   | 置页面确认Jenkins的访问地址                                                                                                    | 使用admin账户继续<br>,单击 <b>保存并完成</b> 。                                   | 保存并等 |
| Jenkins URL:       http://iiii         Jenkins URL 用于给各种Jenkins资源提供绝对路径链接的根地址。这意味着对于很多Jenkins特色是需要正确设置的,例如:邮件通知、PR状态更新以及提供给构建步骤的BUILD_URL环境变量。         推荐的默认值显示在尚未保存,如果可能的话这是根据当前请求生成的。最佳实践是要设置这个值,用户可能会需要用到。这将会避免在分享或者查看链接时的困惑。 | Jenkins URL:       http://                                                                                                    | E <b>实例配</b> 的         | 置页面确认Jenkins的访问地址                                                                                                    | 使用admin账户继续<br>,单击保存并完成。                                            | 保存并到 |
|                                                                                                    |                                                                                                    | 王 <b>实例配</b> :<br>新手入门 | <sup>置页面确认Jenkins的访问地址</sup><br>实例配置                                                                                                    | 使用admin账户继续<br>, 单击保存并完成。                                           | 保存并知 |
|                                                                                                    |                                                                                                    | E <b>实例配</b> :<br>新手入门 | 置页面确认Jenkins的访问地址<br><b>文文例配置</b><br>Jenkins URL:<br>Jenkins URL 即于给各种Jenkins资源提供绝对路径<br>更新以及提供给构建步疆的BUILD_URL环境变量。<br>推荐的默认值显示在尚未保存,如果可能的话这是<br>者查看链接时的困惑。                        | 使用admin账户继续<br>, 单击保存并完成。                                           |      |
|                                                                                                    |                                                                                                    | E <b>实例配</b> :<br>新手入门 | 置页面确认Jenkins的访问地址<br><b>文文例配置</b><br>Jenkins URL:<br>Jenkins URL 即于给各种Jenkins资源提供绝对路径<br>更新以及提供给构建步骤的BUTLD_URL环境变量。<br>推荐的默认值显示在尚未保存,如果可能的话这是<br>者查看链接时的困惑。                        | 使用admin账户继续<br>, 单击保存并完成。                                           | 保存并5 |
|                                                                                                    |                                                                                                    | E <b>实例配</b> :<br>新手入门 | 置页面确认Jenkins的访问地址<br><b>文文例配置</b><br>Jenkins URL:<br>Jenkins URL:<br>此<br>Jenkins URL 即于给各种Jenkins资源提供绝对路径<br>更新以及提供给构建步骤的BUILD_URI环境变量。<br>推荐的默认值显示在尚未保存,如果可能的话这是<br>者查看链接时的困惑。   | 使用admin账户继续<br>, 单击保存并完成。<br>4.4 ********************************** |      |
|                                                                                                    |                                                                                                    | E <b>实例配</b> :<br>新手入门 | 置页面确认Jenkins的访问地址<br><b>文文 (例) 配 置</b><br>Jenkins URL:<br>Jenkins URL:<br>Jenkins URL 用于给各种Jenkins资源提供绝对路径<br>更新以及提供给构建步骤的Burito_urlt环境变量。<br>推荐的默认值显示在尚未保存,如果可能的话这是<br>者查看链接时的困惑。 | 使用admin账户继续<br>, 单击保存并完成。                                           |      |

5. 在Jenkins已就绪页面单击开始使用Jenkins,即完成Jenkins的安装。

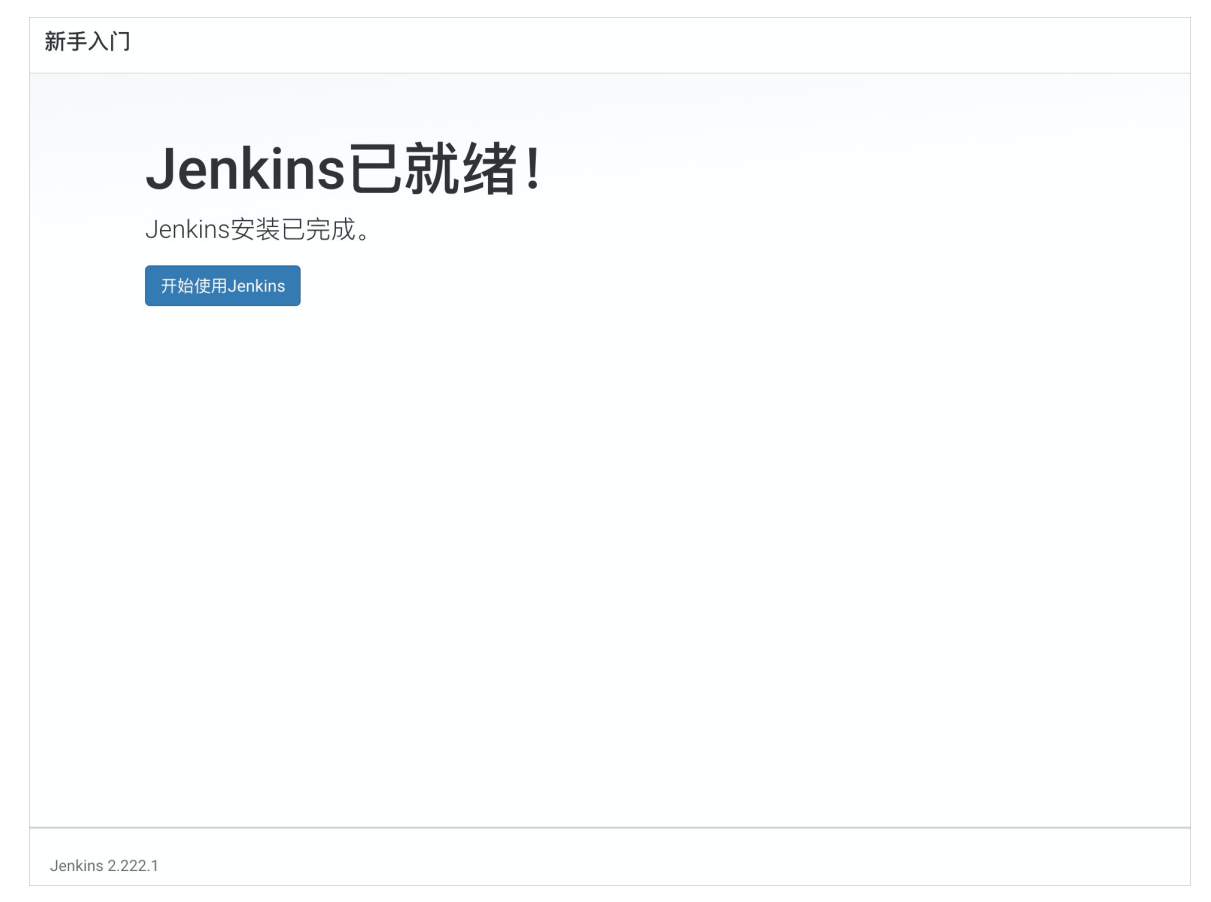

### 3.一键启动WordPress

WordPress是一种使用非常广泛的内容管理系统(CMS)。本文介绍如何使用Web+来一键启动一个 WordPress站点。

#### 在Web+控制台一键启动WordPress环境

在Web+控制台首页,您可以一键启动一个WordPress环境。

- 1. 登录Web+控制台,并在页面左上角选择所属地域。
- 2. 在概览页的最近更新的部署环境区域的右上角单击一键启动WordPress。
- 3. 在一键部署WordPress页面设置环境信息。

| 参数        | 描述                                                                                                    |
|-----------|----------------------------------------------------------------------------------------------------|
| 应用名称      | 根据控制台提示输入您想创建的应用名称。                                                                                                    |
| 应用描述      | 输入一段描述信息帮助您识别这个应用。                                                                                                    |
| 使用共享存储空间  | <ul> <li>开启开关使用共享OSS存储。创建该应用后,其下的所有部署环境需要使用OSS存储的地方(相关场景有上传部署包、收集日志和收集诊断信息等),都将存储于Web+提供的公共OSS。</li> <li>关闭开关后则将对应文件存储于您自己的OSS。</li> </ul> |
| 自定义部署环境信息 | <ul> <li>开关关闭时您可按照低成本配置直接创建一个<br/>WordPress环境,部署环境名称与应用名称相同。</li> <li>开启开关后可自定义部署环境名称和部署环境描述。</li> </ul>                                   |

#### 4. 单击确定。

5. 在操作清单对话框查看变更清单,单击确定。 之后将会出现成功创建应用和创建部署环境的页面提示。单击查看部署环境日志可进入创建的 WordPress部署环境变更事件对话框,待变更完成后关闭对话框进入部署环境概览页。

#### 访问部署的Web应用来安装配置WordPress

1. 在部署环境概览页单击公网访问地址访问创建的Web应用。

| <u>php</u> | ● 环境名称(doc-env | ()                        |       |           |                 |                    |
|------------|----------------|---------------------------|-------|-----------|-----------------|--------------------|
| quiq       | 暫无描述 ∠<br>ID   | we-5                      | ffa38 |           | 部署包版本           | ⊻ 20200205.171537  |
|            | 技术栈            | PHP 7.3 / Aliyun Linux 2. | 1903  |           | 反向代理            | Nginx (1.14.2)     |
|            | 创建人            |                           |       |           | 创建时间            | 2020年2月5日 17:15:38 |
|            | 最后变更人          |                           |       |           | 最后变更时间          | 2020年2月5日 17:17:35 |
|            | 使用免费OSS存储      | 是                         |       |           | 公网访问地址          | C http://          |
| 近期事件       | 资源             |                           |       |           |                 |                    |
| 近期事件       |                |                           |       |           |                 |                    |
| 时间         |                |                           | 级别    | 详细信息      |                 |                    |
| 2020年2月5日  | 17:17:35       |                           | INFO  | 变更wc-5e3a | fabf执行成功,耗时115秒 |                    |
| 2020年2月5日  | 17:17:35       |                           | INFO  | 成功变更实例i-w | w4的应用程序         |                    |

2. 进入WordPress配置页面,选择所要使用的语言,屏幕将会出现下图中显示的内容。

| Welcome                                       |                                                                                                    |  |  |  |  |
|-----------------------------------------------|----------------------------------------------------------------------------------------------------|--|--|--|--|
| Welcome to the famous be on your way to using | Welcome to the famous five-minute WordPress installation process! Just fill in the information below and you'll be on your way to using the most extendable and powerful personal publishing platform in the world. |  |  |  |  |
| Information n                                 | eeded                                                                                                    |  |  |  |  |
| Please provide the follow                     | wing information. Don't worry, you can always change these settings later.                                                                                                    |  |  |  |  |
| Site Title                                    |                                                                                                    |  |  |  |  |
| Username                                      |                                                                                                    |  |  |  |  |
|                                               | Usernames can have only alphanumeric characters, spaces, underscores, hyphens, periods, and the @ symbol.                                                                                                    |  |  |  |  |
| Password                                      | UNn7p%YL@qA*@nTsJ%<br>Strong                                                                                                    |  |  |  |  |
|                                               | <b>Important:</b> You will need this password to log in. Please store it in a secure location.                                                                                                    |  |  |  |  |
| Your Email                                    |                                                                                                    |  |  |  |  |
|                                               | Double-check your email address before continuing.                                                                                                    |  |  |  |  |
| Search Engine<br>Visibility                   | Discourage search engines from indexing this site                                                                                                    |  |  |  |  |
|                                               | It is up to search engines to honor this request.                                                                                                    |  |  |  |  |
| Install WordPress                             |                                                                                                    |  |  |  |  |

3. 根据自己的业务需求完成后续的WordPress配置。

# 4.使用Web+托管静态资源网站

本教程介绍如何在Web+托管静态资源网站。静态资源网站可使用HTML、CSS和JavaScript等客户端技术。静态网页不能包含动态内容,例如PHP等服务器端脚本。

### 打包静态资源网站

将需托管的静态资源网站打包成ZIP文件。

↓ 注意 在打包ZIP包时请勿打包顶层目录。

| Image: Save     Add     View     Extract     Delete     New Folder     Test | <ul> <li>website.zip</li> <li>♥</li> <li>♥</li>     &lt;</ul> |               | Q Search             |  |  |
|-----------------------------------------------------------------------------|----------------------------------------------------------------------------------------------------|---------------|----------------------|--|--|
| Name                                                                        | ∧ Modified                                                                                                    | Size Kind     | Packed Attributes In |  |  |
| 🕨 🛅 about                                                                   | Today, 15:01                                                                                                    | 0 B Folder    | – drwxr-             |  |  |
| assets                                                                      | Today, 15:02                                                                                                    | 0 B Folder    | – drwxr-             |  |  |
| index.html                                                                  | Today, 15:00                                                                                                    | 0 B Google Ch | Documentrw-rr        |  |  |
| ▶ 🚞 product                                                                 | Today, 15:01                                                                                                    | 0 B Folder    | – drwxr-             |  |  |
| ▶ 🚞 user                                                                    | Today, 15:00                                                                                                    | 0 B Folder    | – drwxr-             |  |  |
|                                                                             |                                                                                                    |               |                      |  |  |
|                                                                             |                                                                                                    |               |                      |  |  |
|                                                                             |                                                                                                    |               |                      |  |  |
|                                                                             |                                                                                                    |               |                      |  |  |
|                                                                             |                                                                                                    |               |                      |  |  |
| 11 items, uncompressed size: 8 KB (incl. 1 hidden)                          |                                                                                                    |               |                      |  |  |

#### 在Web+控制台托管静态资源网站

- 1. 登录Web+控制台,并在页面左上角选择所属地域。
- 2. 在概览页最近更新的部署环境区域的右上角单击创建。
- 3. 在应用基本信息页签选择技术栈类型为Native,设置应用基本信息,设置完成后单击下一步。

应用名称

应用描述

使用共享存储空间

| 1 应用基本信息   |                                                                               | 2 部署环境信息                                                              |                                              |  |
|------------|-------------------------------------------------------------------------------|-----------------------------------------------------------------------|----------------------------------------------|--|
| 技术栈类型"     | Tomcat<br>运行在Tomcat容器中的Java应用,<br>支持WAR和ZIP类型的部署程序包。                          | Java<br>无需运行在独立应用容器中的Java应<br>用,支持FatJAR和ZIP类型的部署程<br>序包。             | Nodejs<br>Nodejs应用,支持ZIP类型的部署程<br>序包。        |  |
|            | Go<br>場降为可执行文件的Go应用,支持<br>ZIP类型的部署程序包。                                        | PHP<br>运行在FastCGI Process Manager<br>(FPM) 中的PHP应用,支持ZIP类<br>型的部署程序包。 | Python<br>Python应用,支持ZIP类型的部署程<br>序包。        |  |
|            | ASP.NET Core<br>自包合 (Self-Contained) 类型的<br>ASP.NET Core应用,支持ZIP类型的<br>部署程序包。 | Ruby<br>Ruby应用,支持ZIP类型的部署程序<br>包。                                     | Native<br>任何可以被编译为原生程序的应用,<br>支持ZIP英型的部署程序包。 |  |
| 应用名称 *     | 请输入您想要创建的应用名称,支持大小写字母、数字、下划                                                   | 线 (_) 和短划线 (-) , 长度不超过64个字符。                                          | 0/64                                         |  |
| 应用描述       | 请输入一段描述信息帮助您识别这个应用,长度不超过1024个字符。<br>0/1024                                    |                                                                       |                                              |  |
| 使用共享存储空间 🔒 |                                                                               |                                                                       |                                              |  |
| 下一步        |                                                                               |                                                                       |                                              |  |
| 参数         |                                                                               | 描述                                                                    |                                              |  |
| 技术栈类型      |                                                                               | 根据您的实际业务需:<br>选择Native作为示例                                            | 求选择技术栈类型,本教程中以<br>J。                         |  |

设置应用名称。

息。

输入创建应用的描述信息,您可选择性设置该描述信

使用共享存储空间是指在应用生命周期的整个过程 中,上传的部署包、采集的日志和诊断信息等都将存

储在该空间中,降低了产品的使用成本。如果您对数 据隐私有较高要求,可以选择关闭该功能,这时所有

数据将存储在您自己的OSS空间内。

4. 在**部署环境信息**页签设置部署环境名称并上传部署包,完成设置后单击下一步。

Web+会默认生成一个部署包版本号,您也可以自定义

输入一段描述信息帮助您识别部署包的版本。

| → 应用基本信息 - |                                     | 2 部署环境信息                                                                          |
|------------|-------------------------------------|-----------------------------------------------------------------------------------|
| 技术栈版本 *    | Native / Aliyun Linux 2.1903 (推荐版本) | ~                                                                                 |
| 部署环境名称 *   | test                                | 4/64                                                                              |
| 部署环境描述     | 请输入一段描述信息帮助您识别这个部署环境,长度不超过1024个字符。  |                                                                                   |
|            |                                     | 0/1024                                                                            |
| 部署包来源*     | ● 上传本地程序 ○ 使用示例程序                   |                                                                                   |
| 上传文件 *     | 24K)                                | ×                                                                                 |
|            | ▲ 下载文件                              |                                                                                   |
| 部署包版本 *    | 20200601.135951                     | 15/64                                                                             |
| 版本描述       | 请输入一段描述信息帮助您识别这个版本,长度不超过1024个字符。    |                                                                                   |
|            |                                     | 0/1024                                                                            |
| 上一步下一步     | 用低成本预设配置创建                          |                                                                                   |
| 参数         |                                     | 描述                                                                                |
| 技术栈版本      |                                     | 在下拉列表中选择技术栈版本。                                                                    |
| 部署环境名称     |                                     | 设置部署环境名称。                                                                         |
| 部署环境描述     |                                     | 输入创建应用的部署环境的描述。                                                                   |
| 部署包来源      |                                     | 您可以选择 <b>上传本地程序</b> 或使用样例程序。此处选<br>择 <b>上传本地程序</b> 作为示例,单击 <b>选择文件</b> 上传部署<br>包。 |

该版本。

部署包版本版本描述

5. 在配置页签选择**预设配置**为自定义。

6. 在**部署环境**区域的架构图中单击**反向代理**,设置反向代理信息。

| 部署环 | 际境                                 | 变更清单 (2)      | 反向代理                                                                                                    |
|-----|------------------------------------|---------------|----------------------------------------------------------------------------------------------------|
|     | 城名                                 |               | 启用反向代理<br>是否启用反向代理。                                                                                                   |
|     | 网络                                 | Cure          | 反向代理类型<br>部署环境使用的反向代理类型。反向代理启动后将监听实例的80篇口,并将接收到的HTTP请求转发到应用的服务编口。请确保此编口不被其他程序占用。<br>Nginx (1.14.2) ~                  |
|     | く<br>公<br>図<br>気<br>載<br>均衡<br>SLB | 内网负载均衡<br>SLB | <ul> <li>配置反向代理</li> <li>使用默认或自定义的NGINX配置文件未配置反向代理。</li> <li>○使用默认配置</li> <li>④使用自定义配置</li> <li>自定义Nginx配置</li> </ul> |
|     | 主机实例                               |               | 请填写Nginx配置文件内容,Web+将使用此配置来启动Nginx。       1     user     nginx;       2     worker_processes     auto;                 |
|     | 反向代理 应用                            | <b>₽</b> ₽    | <pre>3 4 error_log /var/log/nginx/error.log warn; 5 pid /var/run/nginx.pid; 6 7 worker_rlimit_nofile 32796; 8</pre>   |

#### i. 在反向代理页面选择使用自定义配置。

ii. 在自定义Nginx配置输入框中输入以下内容。

? 说明

- http下server参数的root指令需要指向静态资源网站的部署目录。该目录通常存放在/h ome/admin/app目录下,后面的website与部署包的文件名相同,请根据实际情况修 改。
- 该Nginx配置文件可以根据您的实际需要进行修改。

```
nginx;
user
worker_processes
                   auto;
              /var/log/nginx/error.log warn;
error_log
           /var/run/nginx.pid;
pid
worker_rlimit_nofile 32796;
events {
 worker_connections 1024;
}
http {
 server tokens off;
 include /etc/nginx/mime.types;
 default_type application/octet-stream;
 log_format main '$remote_addr - $remote_user [$time_local] "$request" '
        '$status $body_bytes_sent "$http_referer" '
         '"$http_user_agent" "$http_x_forwarded_for"';
 include conf.d/*.conf;
 map $http_upgrade $connection_upgrade {
   default "upgrade";
 }
 server {
   listen
           80 default_server;
   access_log /var/log/nginx/access.log main;
   #root指令需要指向静态资源网站的部署目录。该目录通常存放在/home/admin/app目录下,后面的we
bsite与部署包的文件名相同,请根据实际情况修改。
   root /home/admin/app/website;
   client_header_timeout 60;
   client_body_timeout 60;
   keepalive_timeout 60;
   gzip
              off;
   gzip_comp_level 4;
   gzip_types text/plain text/css application/json application/javascript application/x-javascript t
ext/xml application/xml application/xml+rss text/javascript;
 }
}
```

- iii. 在配置页面左下角单击用自定义配置创建,在弹出的操作清单对话框中确认系统需要进行的变更 列表,然后单击确定。
- 7. 在完成创建页签单击查看部署环境日志。

概整 / 应用瓦如黑环境 / 应用送线 (statis site) / 如果环境送线 (test

- 8. 在变更事件对话框中,可以查看系统正在执行的操作。等待变更执行完成后,关闭变更事件对话框。
- 9. 在部署环境详情页面单击公网访问地址右侧的地址链接,即可访问静态资源网站。

| 部署环境详情   | 青(test) |              |                              | 部署     | 启动 停止 重启 重建         |
|----------|---------|--------------|------------------------------|--------|---------------------|
| 概览       |         | ● 环境名称(test) |                              |        |                     |
| 配置       |         | 暂无描述 👱       |                              |        |                     |
| 吃拉       |         | ID           | we-                          | 部署包版本  | <u>↓</u> 20:        |
| mut      |         | 技术栈          | Native / Aliyun Linux 2.1903 | 反向代理   | Nginx (1.14.2)      |
| 事件<br>日志 |         | 创建人          | sells-text                   | 创建时间   | 2020年5月15日 15:05:56 |
|          |         | 最后变更人        | and/or-feed                  | 最后变更时间 | 2020年5月15日 15:07:22 |
|          |         | 使用共享存储空间     | 是                            | 公网访问地址 | 🗈 http://           |

#### 更多信息

部署原生应用到Web+